## HOW TO LOG IN or RESET YOUR PASSWORD

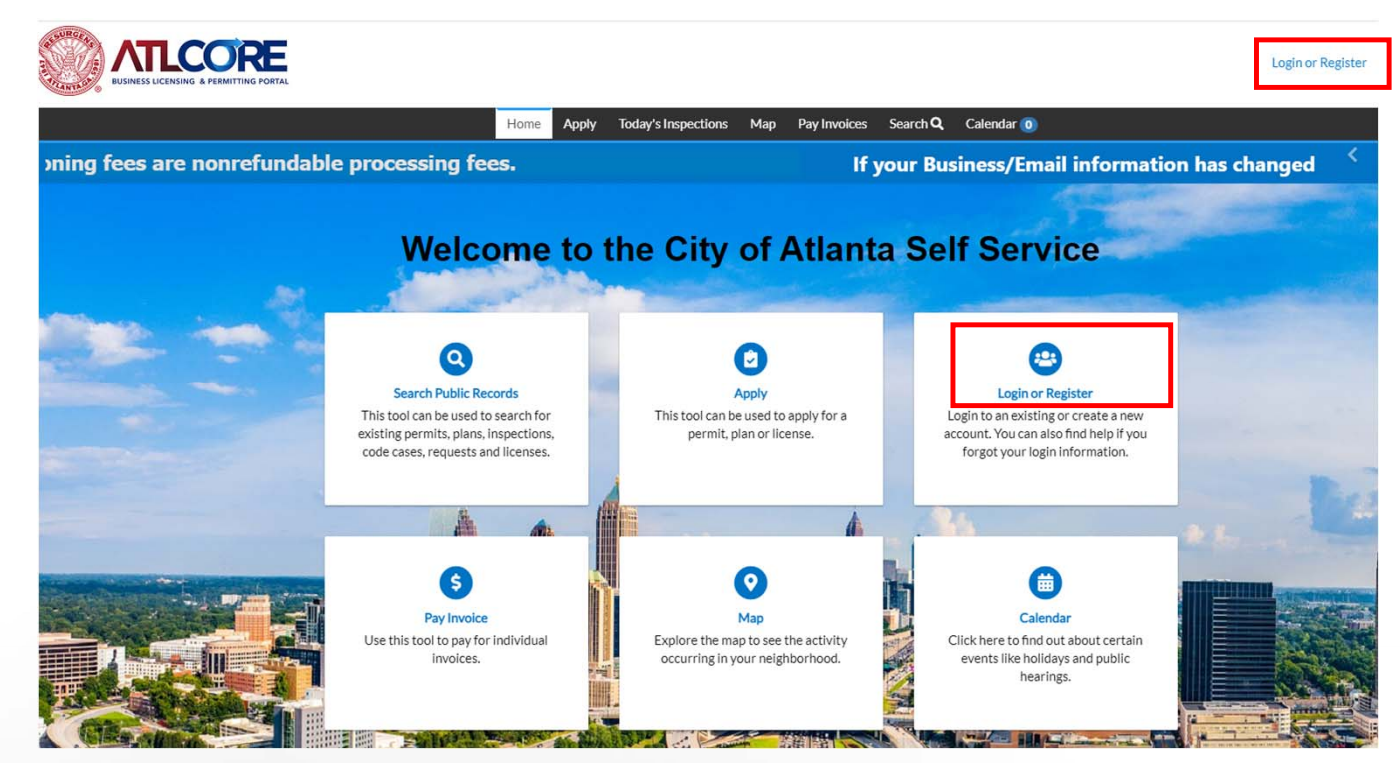

 To log in, click Login or Register from the center of the home page or top right corner of the page.

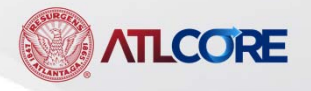

## HOW TO LOG IN or RESET YOUR PASSWORD(cont'd)

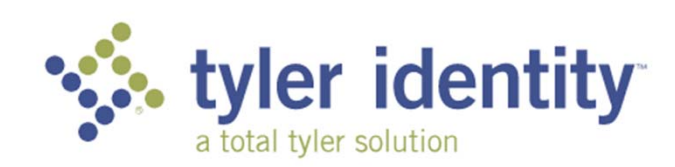

Sign in to your Tyler account

| Password            | 0                   |
|---------------------|---------------------|
|                     | Forgot passwore     |
|                     | Register Sign in    |
|                     |                     |
| or login with       |                     |
| G Login with Google | Login with Facebook |
|                     |                     |

ATLCORE

- 2. Enter the email address used to register the associated account.
- 3. Enter Password used with the associated account.
- 4. Click Sign in.

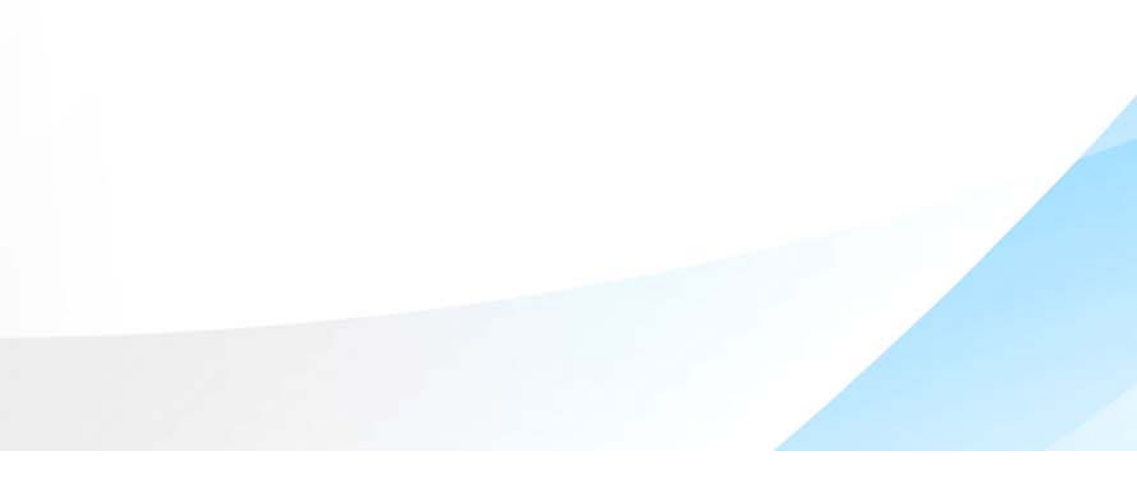

## HOW TO LOG IN or RESET YOUR PASSWORD(cont'd)

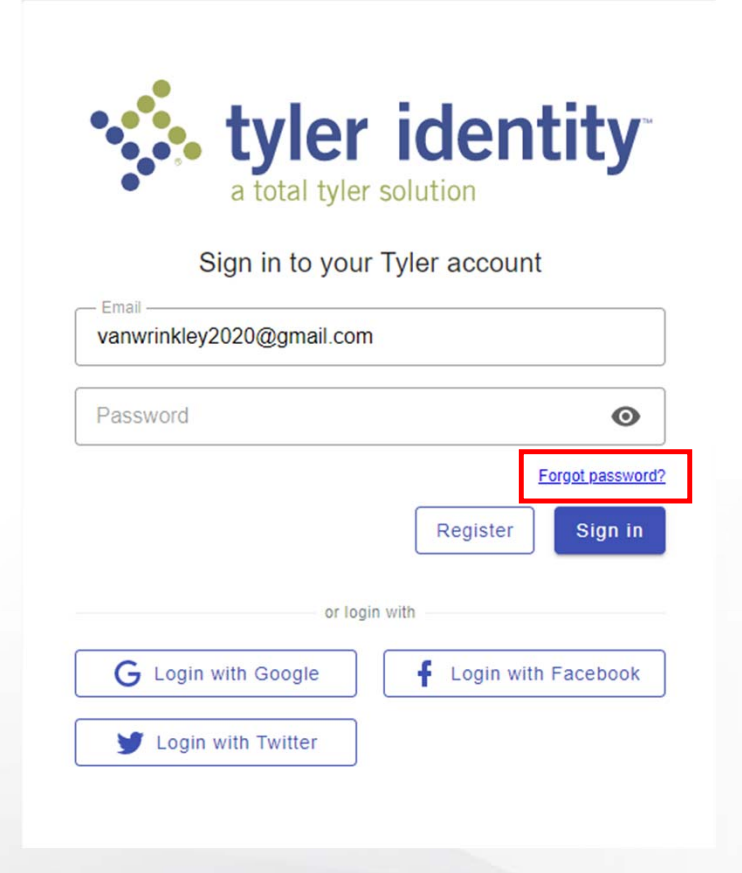

- 5. If you forgot the password, follow these steps:a. Enter the email address associated withyour current ATLCORE account.
  - b. Click Forgot password?

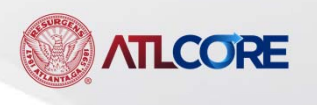

## HOW TO LOG IN or RESET YOUR PASSWORD(cont'd)

| Forgot your password? |        |        |
|-----------------------|--------|--------|
| Email                 |        |        |
|                       | Cancel | Submit |

Enter your username or email address and we will send you instructions on how to create a new password.

- 6. Enter associated email again.
- 7. Click Submit.

8. The system will send an email to the email address entered with instructions on how to create a new password.

9. Log in to your email account to retrieve the email with instructions. (Remember to check your Junk/SPAM folder if necessary. For gmail account holders, the email may be in your **Promotions** folder)

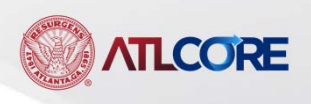